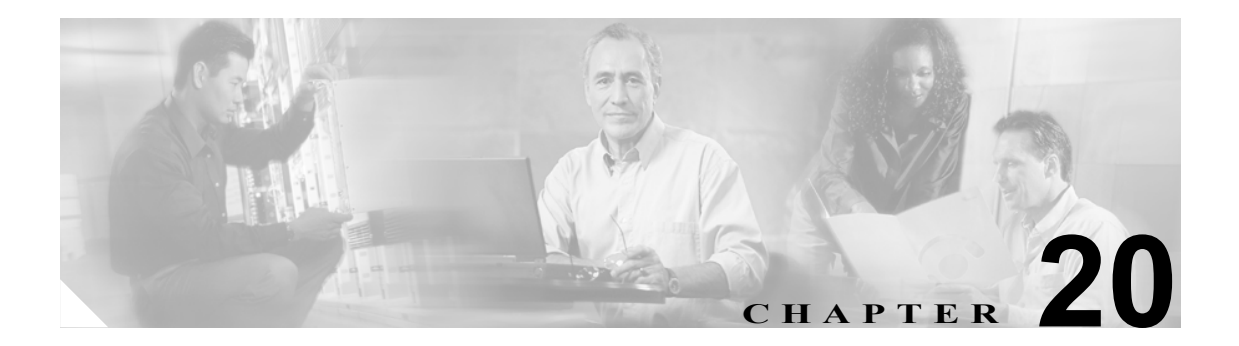

# IP Phone Messenger のステータス

IP Phone Messenger (IPPM) のステータスのウィンドウを使用して、エンド ユーザのログイン ス テータスの表示、ブロードキャスト メッセージの送信、単独または複数のエンドユーザに対する IPPM からの強制的なログアウトなどを実行します。

# IP Phone Messenger のエンドユーザ ステータスの検索

ネットワークに複数の IPPM ユーザが存在する場合があるため、Cisco Unified Presence Server では、 具体的な検索条件に基づいて特定の IPPM ユーザを検索することができます。特定の IPPM ユーザ を検索し、ログイン ステータスを表示するには、次の手順に従います。

(注)

ブラウザ セッションでの作業中、クライアント マシンの cookie により、検索 / 一覧表示の設定が 保存されます。他のメニュー項目に移動してからこのメニューに戻る、あるいは、ブラウザを閉じ てから新しいブラウザ ウィンドウを開くと、検索の設定を変更するまで、Cisco Unified Presence Server の検索の設定がシステムで維持されます。

#### 手順

ステップ1 [アプリケーション]> [IP Phone Messenger] > [ステータス]の順に選択します。

ドロップダウン リスト ボックスを使用して IPPM のエンドユーザを検索します。

- **ステップ2** IP Phone Messenger のウィンドウの最初のドロップダウン リスト ボックスから、次のいずれかの検索条件を選択します。
  - ユーザ ID
  - 名
  - 姓
  - マネージャ
  - 部署名

**IP Phone Messenger** のウィンドウの2番目のドロップダウンリストボックスから、次のいずれかの 検索条件を選択します。

- が次の文字列で始まる
- が次の文字列を含む
- が次の文字列と等しい
- が次の文字列で終わる
- が空である
- が空ではない
- ステップ3 必要に応じて適切な検索テキストを指定し、[検索]をクリックします。

検出された IP Phone Messenger エンド ユーザのリストが表示されます。

**ステップ4** レコードのリストから、検索条件に一致する IP Phone Messenger エンドユーザをクリックします。

選択した IP Phone Messenger エンド ユーザがウィンドウに表示されます。

#### 追加情報

P.20-4の「関連項目」を参照してください。

### IPPM エンドユーザのログアウト

この項では、IPPM エンドユーザのログアウト方法について説明します。

#### 手順

- **ステップ1** IPPM エンドユーザをログアウトさせるには、P.20-2の「IP Phone Messenger のエンドユーザステー タスの検索」の手順に従い IPPM エンドユーザを検索します。
- **ステップ2** ログアウトさせるエンドユーザを選択するか、または**[すべてを選択]**をクリックします。
- **ステップ3 [ログアウト]** をクリックします。

ユーザをログアウトさせるかどうか確認するプロンプトが表示されます。

**ステップ4** OK をクリックしてユーザをログアウトさせるか、または [キャンセル] をクリックしてユーザを ログアウトさせずに終了します。

### ブロードキャストメッセージの送信

この項では、単独または複数の IPPM エンド ユーザにブロードキャスト メッセージを送信する方法 について説明します。

#### 手順

- ステップ1 単独または複数の IPPM エンド ユーザにブロードキャスト メッセージを送信するには、P.20-2 の 「IP Phone Messenger のエンドユーザ ステータスの検索」の手順に従って IPPM エンド ユーザを検索 します。
- **ステップ2** ブロードキャスト メッセージを送信する IPPM エンド ユーザを選択するか、または [すべてを選択] をクリックします。
- **ステップ3** Msg ボックスに、ブロードキャストメッセージのテキストを入力します。
- **ステップ4** [ブロードキャスト] をクリックします。

ブロードキャストメッセージを送信するかどうか確認するプロンプトが表示されます。

**ステップ5** OK をクリックしてメッセージを送信するか、[キャンセル] をクリックしてメッセージを送信せず に終了します。

#### 追加情報

P.20-4の「関連項目」を参照してください。

## 関連項目

- IP Phone Messenger のエンドユーザ ステータスの検索 (P.20-2)
- IPPM エンドユーザのログアウト (P.20-3)
- ブロードキャストメッセージの送信 (P.20-4)